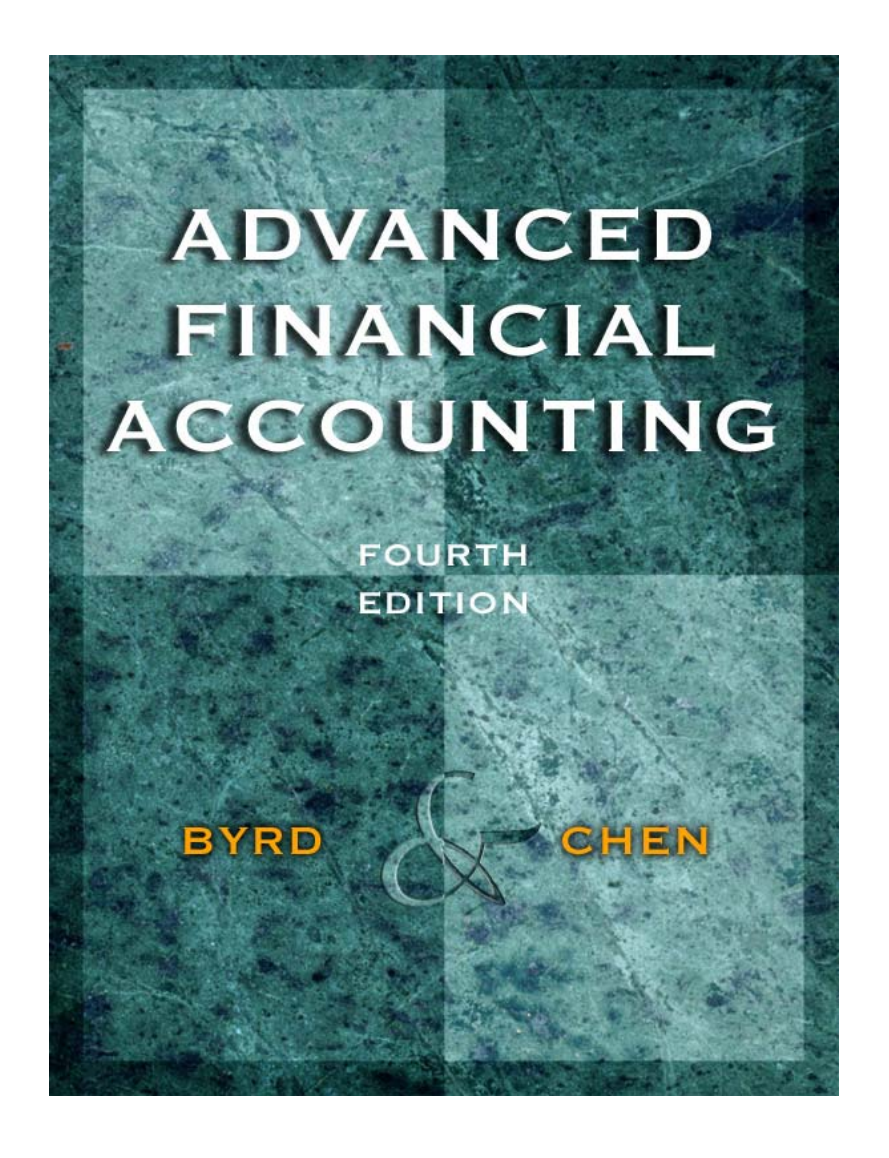

Guide to Using Your Companion CD-ROM for Advanced Financial Accounting, Fourth Edition by Clarence Byrd & Ida Chen

# **Table of Contents**

| What's on the Companion CD-ROM, and what can I do with it?             | 2 |
|------------------------------------------------------------------------|---|
| How do I install the CD-ROM?                                           | 2 |
| How do I open the Folio Views® infobases?                              | 3 |
| How do I use the Contents pane to find information in an infobase?     | 4 |
| How do I use the Search function to locate information in an infobase? | 5 |
| Where can I find out more about what I can do with the infobases?      | 7 |

## What's on the Companion CD-ROM, and what can I do with it?

The Companion CD-ROM, created by the Canadian Institute of Chartered Accountants, includes the following three items:

- *Guide to Canadian Financial Reporting* (a Folio Views® infobase)
  - A practical guide to interpreting the CICA Handbook Accounting Recommendations and applying them to financial reporting issues
  - Use it to cover text topics in more depth, or to discuss topics that are not addressed in the text
- *Financial Reporting in Canada, 26<sup>th</sup> Edition* (a Folio Views® infobase)
  - A survey of the financial reporting practices of 200 publicly-traded Canadian companies
  - Use it to analyze the manner in which Canadian companies actually apply accounting standards
- Advanced Topics in Consolidation (a PDF file)
  - Chapter of Advanced Financial Accounting available only on CD

## How do I install the CD-ROM?

- 1. Insert the CD-ROM in your CD drive.
- 2. From your START button, select RUN.
- 3. In the RUN dialogue box, key in your CD drive letter followed by :\SETUP.EXE, and press OK.
- 4. Follow the on-screen instructions until you reach the Setup Type screen.
- 5. At the Setup Type screen, select the type of installation you want to perform, and press Next.
- 6. At the Choose Destination Location screen, either accept the default location and press Next, or Browse to select another location. (Be sure to create a directory, such as :\CICA.)
- 7. Press OK and then press Next to continue.
- 8. At the Setup Complete screen, press Finish. If doing a network installation, proceed to Steps 9 and 10 below. Otherwise, you may now open your infobases and the PDF file from your desktop.
- 9. At each workstation, run the SETUP.EXE file created in the :\CICA directory on your network. Follow the onscreen instructions to proceed with the workstation installation.
- 10. At the Setup Complete screen, press Finish. You will now be able to open the infobases and PDF file from your desktop.

#### How do I open the Folio Views® infobases?

Once you have successfully completed installation of your Companion CD-ROM, icons for each of the two infobases (as well as for the *Advanced Topics in Consolidation* PDF file) will appear on your computer's desktop:

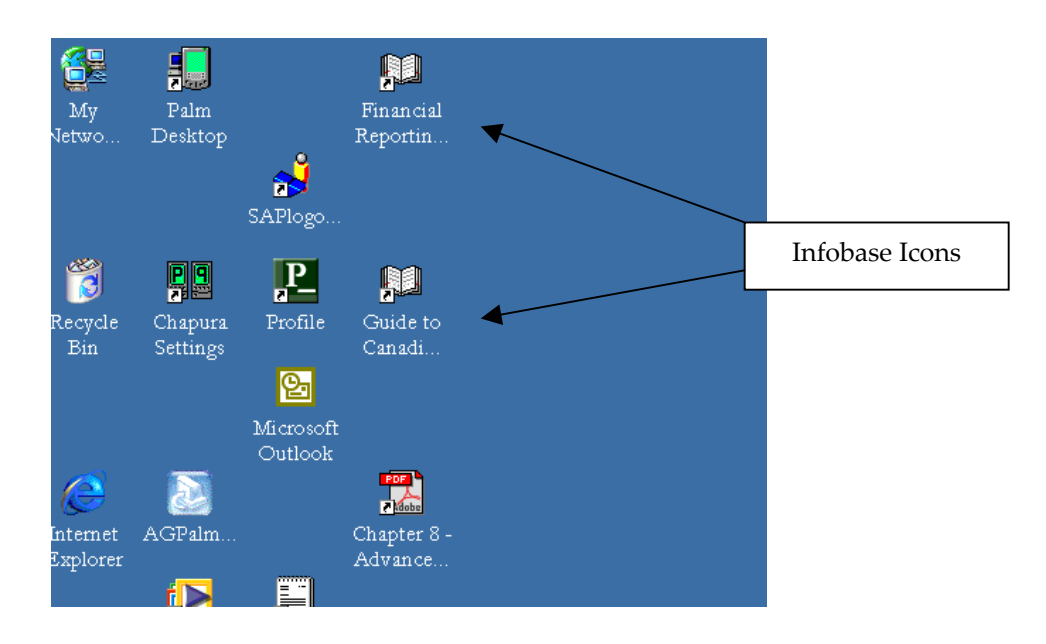

Double-click on the *Financial Reporting in Canada* icon, and you will see a screen like this one:

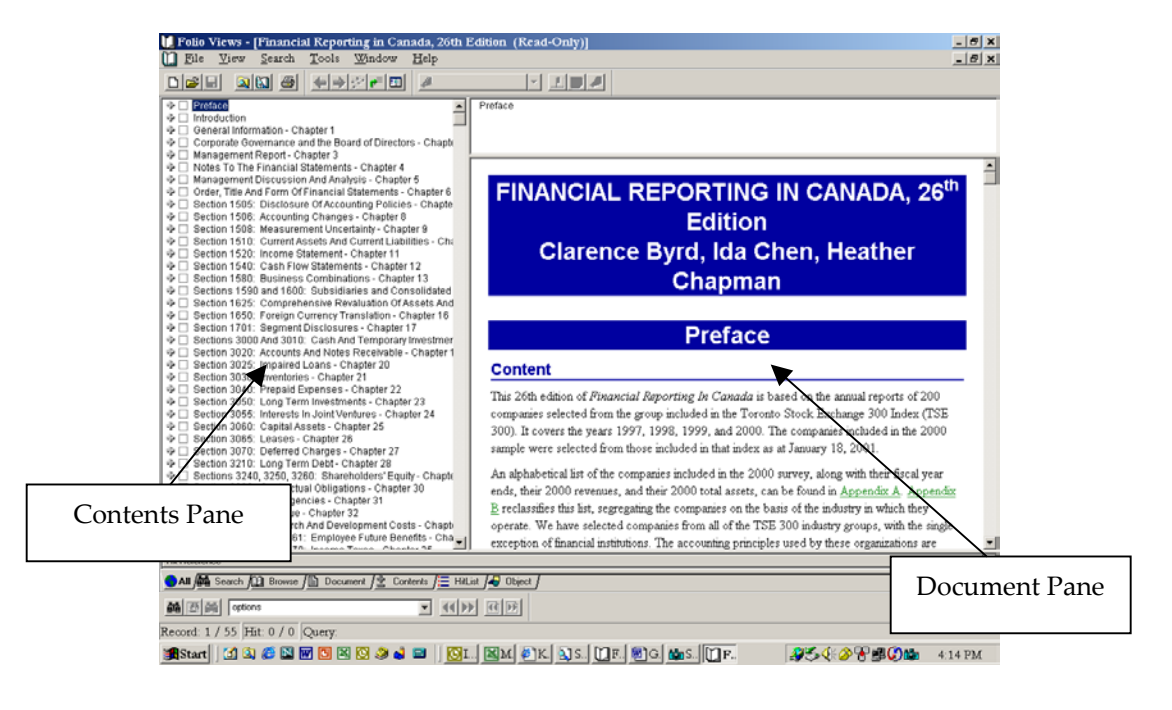

The left-hand pane of the window displays the Contents for the infobase, and the right-hand pane displays the Document that is highlighted on the Contents pane. This is the default "view" that appears when you open an infobase.

### How do I use the Contents pane to find information in an infobase?

There are two main ways to find information in an infobase:

- 1. By using the Contents pane
- 2. By using the Search function

If you wish to view a specific section of the infobase, double-click on a heading in the Contents pane. The appropriate information will then be displayed in the Document pane:

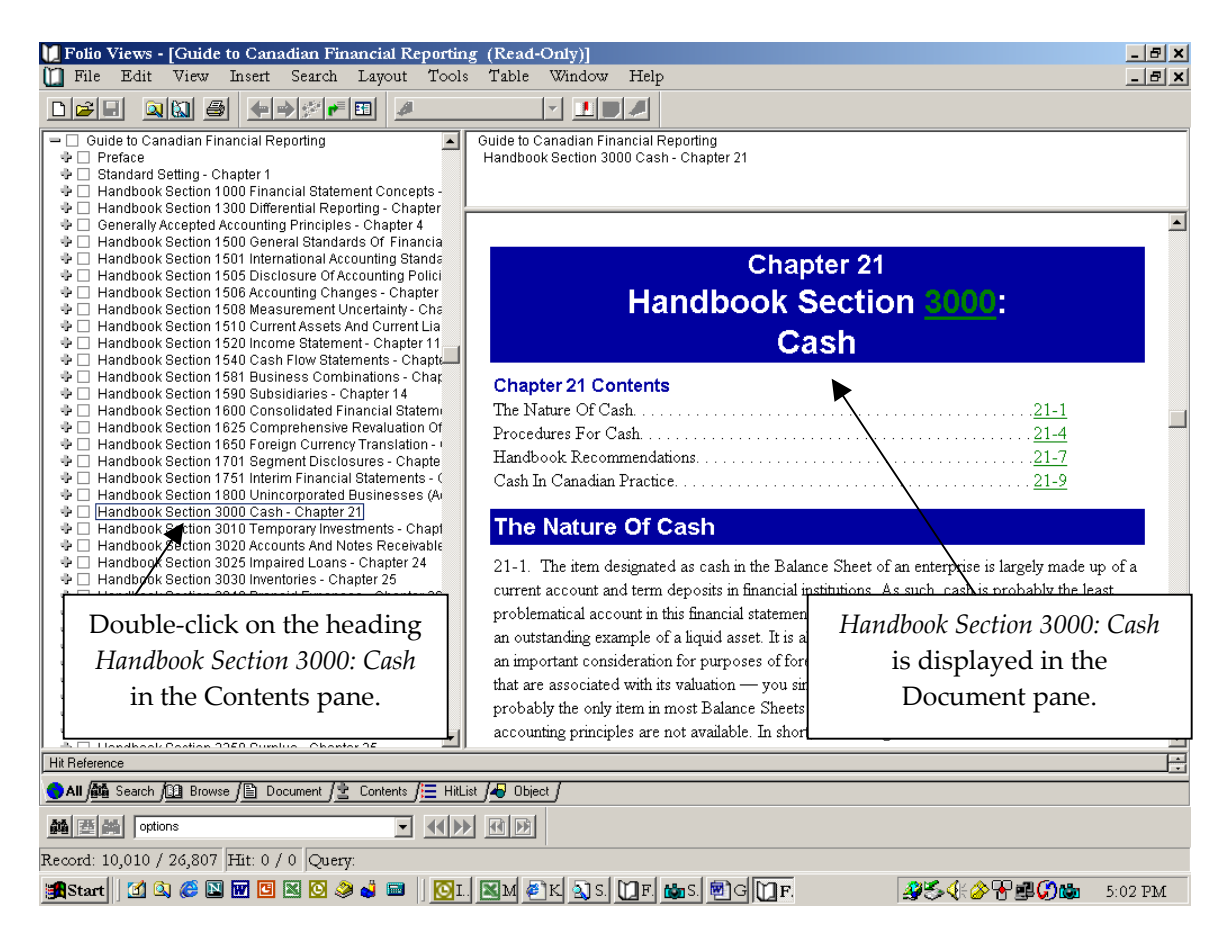

You can also expand the level of detail in the Contents pane by clicking on any of the plus signs along the left-hand side of the pane.

#### How do I use the Search function to locate information in an infobase?

If you want to locate all the references to a particular word, topic, or name, use the Search function at the bottom of the infobase window:

| Folio Views - [Guide to Canadian Financial Reporting (R                                                                                                    | ead-Only)]                                                                                                    |
|----------------------------------------------------------------------------------------------------|----------------------------------------------------------------------------------------------------|
|                                                                                                    |                                                                                                    |
| Cuide to Canadian Financial Reporting Freface Standard Setting - Chapter 1 Handbook Setton 1000 Financial Statement Concepts Handbook Setton 1000 Differential Reporting - Chapter 4 Generally Accounting Principles - Chapter 4 Handbook Setton 1000 General Standards Of Financia                                                                                                    | e to Canadian Friancial Reporting<br>Idbook Section 3000 Cash - Chapter 21                                                                                                    |
|                                                                                                    | Chapter 21<br>Handbook Section <u>S000</u> :<br>Cash                                                                                                    |
| Handbook Section 1560 busindines: Conditionations Conse<br>Handbook Section 1560 busindines: Chapter 14<br>Handbook Section 1500 busindines: Chapter 14<br>Handbook Section 1505 composition of the Section 1500<br>Handbook Section 1505 composition of the Section 1500<br>Handbook Section 1505 for lengin Currency Translation of<br>Handbook Section 1505 for lengin Currency Translation<br>Handbook Section 1501 Interim Financial Statements - C<br>Handbook Section 1500 Unincorporated Businesses (A<br>Handbook Section 1500 Cash: Chapter 21                                                                                                    | hapter 21 Contents       he Nature Of Cash.     21-1       orcedures For Cash.     21-4       andbook Recommendations.     21-7       ash In Canadian Practice.     21-9                                                                                                    |
| Handbook Section 3010 Temporary Investments - Chapt Handbook Section 3020 Accounds And Notes Receivable Handbook Section 3020 Inventorise - Chapter 24 Handbook Section 3020 Inventorise - Chapter 25 Handbook Section 3020 Inventorise - Chapter 25 Handbook Section 3020 Long-Term Investments - Chapter 24 Handbook Section 3020 Long-Term Investments - Chapter 24 Handbook Section 3020 Inventorise - Chapter 25 Handbook Section 3020 Inventorise - Chapter 26 Handbook Section 3020 Long-Term Investments - Chapter 24 Handbook Section 3020 Long-Term Investments - Chapter 24 Handbook Section 3020 Long-Term Investments - Chapter 24 Handbook Section 3020 Classes - Chapter 31 Handbook Section 3020 Long-Term Investments - Chapter 33 Handbook Section 3020 Long-Term Delt - Chapter 33 Handbook Section 3020 Classes - Chapter 33 Handbook Section 3020 Classes - Chapter 33 Handbook Section 3020 Classes - Chapter 33 Handbook Section 3020 Classes - Chapter 33 Handbook Section 3020 Classes - Chapter 33 Handbook Section 3020 Classes - Chapter 34 Handbook Section 3020 Classes - Chapter 33 Handbook Section 3020 Classes - Chapter 34 Handbook Section 3020 Classes - Chapter 34 Handbook Section 3020 Classes - Chapter 34 Handbook Section 3020 Classes - Chapter 34 Handbook Section 3020 Classes - Chapter 34 Handbook Section 3020 Classes - Chapter 34 Handbook Section 3020 Classes - Chapter 35 Hondbook Section 3020 Classes - Chapter 35 Handbook Section 3020 Classes - Chapter 35 Handbook Section 3020 Classes - Chapter 35 Handbook Section 3020 Classes - Chapter 35 Handbook Section 3020 Classes - Chapter 35 Handbook Section 3020 Classes - Chapter 35 Handbook Section 3020 Classes - Chapter 35 Handbook Section 3020 Classes - Chapter 35 Handbook Section 3020 Classes - Chapter 35 Handbook Section 3020 Classes - Chapter 35 Handbook Section 3020 Classes - Chapter 35 Handbook Section 3020 Classes - | <b>The Nature Of Cash</b><br>1-1. The item designated as cash in the Balance Sheet of an enterprise is largely made up of a<br>arrent account and term deposits in financial institutions. As such, cash is probably the least<br>roblematical account in this financial statement. It is normally classified as a current asset and is<br>o outstanding example of a liquid asset. It is also a fundamental example of a monetary asset,<br>important consideration for purposes of foreign currency translation. There are no problems<br>at are associated with its valuation — you simply count it and record it. In addition, it is<br>robably the only them in most Balance Sheets for which alternative generally accepted<br>counting principles are not available. In short, accounting for cash is a dull and non |
| Hit Reference                                                                                                    |                                                                                                    |
| Image: Start     Image: Start                                                                                                    |                                                                                                    |
| 국 📋 Handbook Sectio<br>수 🗌 Handbook Sectio<br>수 🗌 Handbook Sectio                                                                                                    | on 3070 Delerred Charges - Chapter 32<br>on 3210 Long Term Debt - Chapter 33<br>on 3240 Share Capital - Chapter 34                                                                                                    |
| Hit Reference                                                                                                    |                                                                                                    |
| 🕒 All 🌆 Search 🔯 Bl                                                                                                    | rowse / 🖹 Document / 🛓 Contents / 🗮 F                                                                                                    |
| M E M options                                                                                                    |                                                                                                    |

Enter a word or phrase in this box. Let's use "cash" as an example:

| Liondhool/ Co/         | Hon 2250 0 | unalities. |
|------------------------|------------|------------|
| eference               |            |            |
| ∫ <b>âtâ</b> Search ∫⊠ | Browse / 🖹 | Docum      |
| 표 🛤 🛛 cash             |            |            |

Hit Enter on your keyboard, and you will find that all references to "cash" in the Document pane have been highlighted:

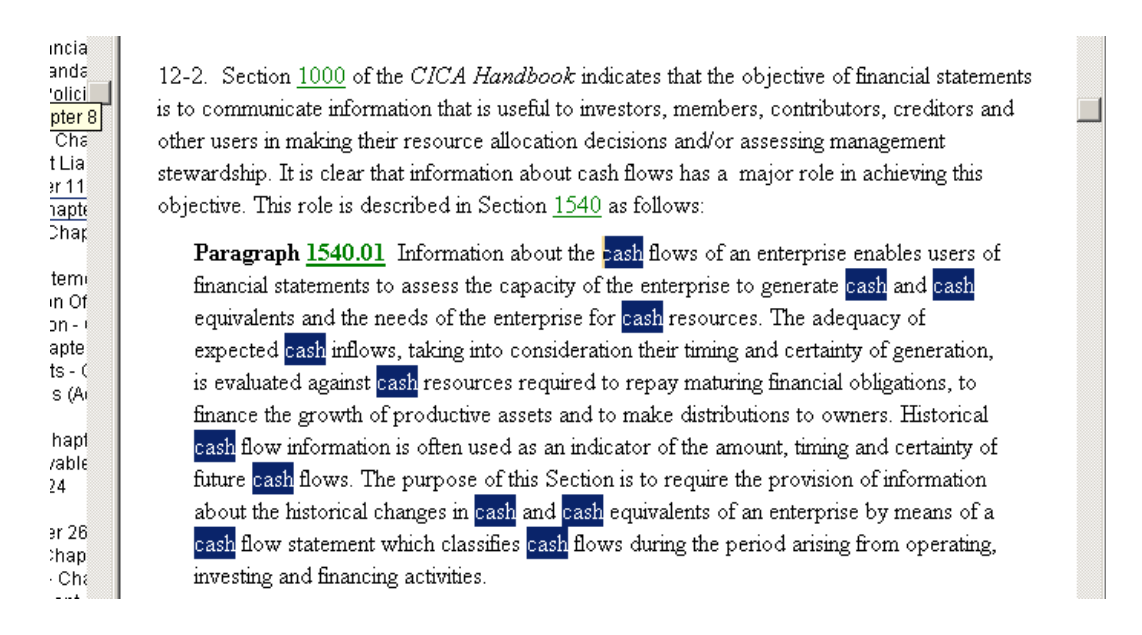

If you want to see the references to "cash" throughout the entire infobase, click on the Search tab at the bottom of the window:

| eference              | 4100 2250 CI | imlua Ohantai |
|-----------------------|--------------|---------------|
| ∎ <b>/∰</b> Search /∭ | Browse / 🖹   | Document / 👱  |
| 付 🔛 🔁                 |              |               |

This will take you to a different "view" of the infobase, in which the Document pane is at the top of the window and the Search pane is at the bottom, with all references to "cash" highlighted and provided in brief context:

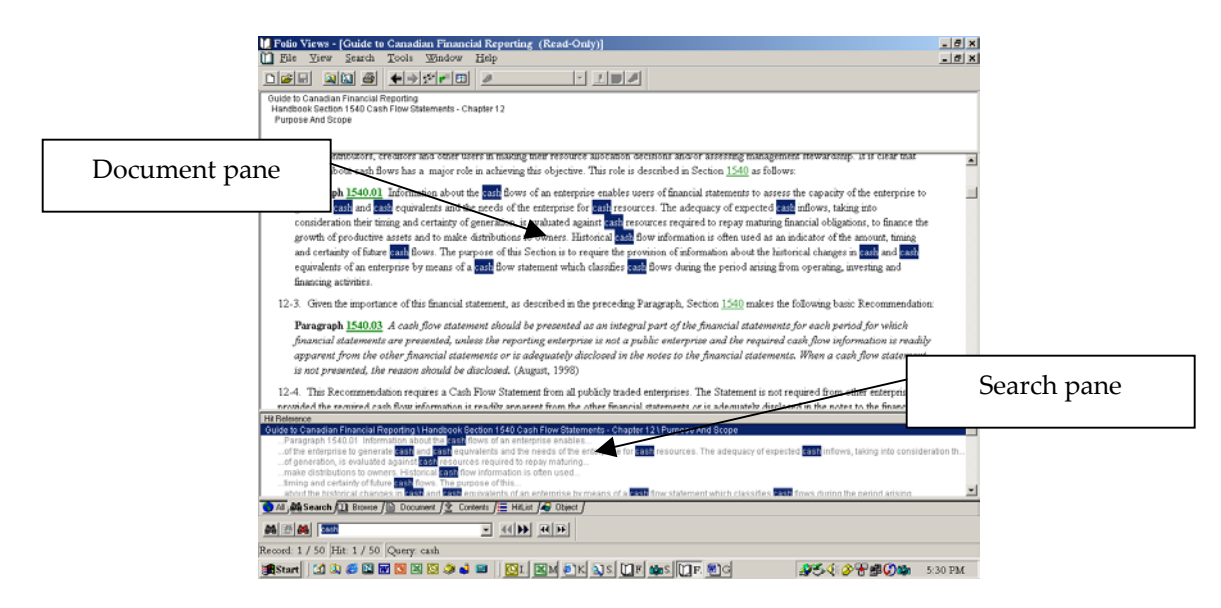

To display the entire context of a reference in the Document pane, simply double-click on the reference where it appears in the Search pane.

### Where can I find out more about what I can do with the infobases?

Included with the files for the Companion CD-ROM is an infobase called *Getting Started*. If you'd like to learn more about how the infobases can help you maximize your use of *Advanced Financial Accounting*, check out this infobase for more information about the features and functions of Folio Views<sup>®</sup>.

|    |          | <u>e</u>        |            |                               |           |          |                       |
|----|----------|-----------------|------------|-------------------------------|-----------|----------|-----------------------|
|    |          | Microso         | ft         |                               |           |          |                       |
|    |          | Programs ,      | Ē          | Accessories                   | Þ         |          |                       |
|    |          | Documents •     | (二)<br>(2) | Startup<br>Acrobat Reader 5.0 | •         |          |                       |
| ā  | 5        | Settings •      | e          | Internet Explorer             |           | 1        | Chapter 8 - Advance   |
| ē  |          | Search I        |            | Microsoft Excel               |           | ١Ņ       | Financial Reporting i |
| 8  |          | Search .        | C          | Microsoft Outlook             |           | <u>C</u> | Folio Help            |
| Гĕ | <i>~</i> | Help            | C          | Microsoft PowerPoint          |           | <u>n</u> | Folio Views 4.3       |
| ۱¢ |          | Run             | W          | Microsoft Word                | $\langle$ | ۲Ú       | Getting Started       |
| 8  | <u> </u> | 1.011           | <u></u>    | Palm Desktop                  | •         | Ω.       | Guide to Canadian F   |
| 20 | æ        | Log Off usculsa | Ē          | CICA                          | •         |          | ReadMe.txt            |
| ð  |          | Eject PC        | -          | *                             | _         |          |                       |
| Š  | <b>Q</b> | Shut Down       |            |                               |           |          |                       |